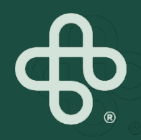

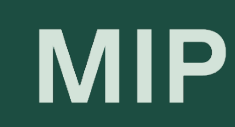

## Guide pratique Boutique MIP

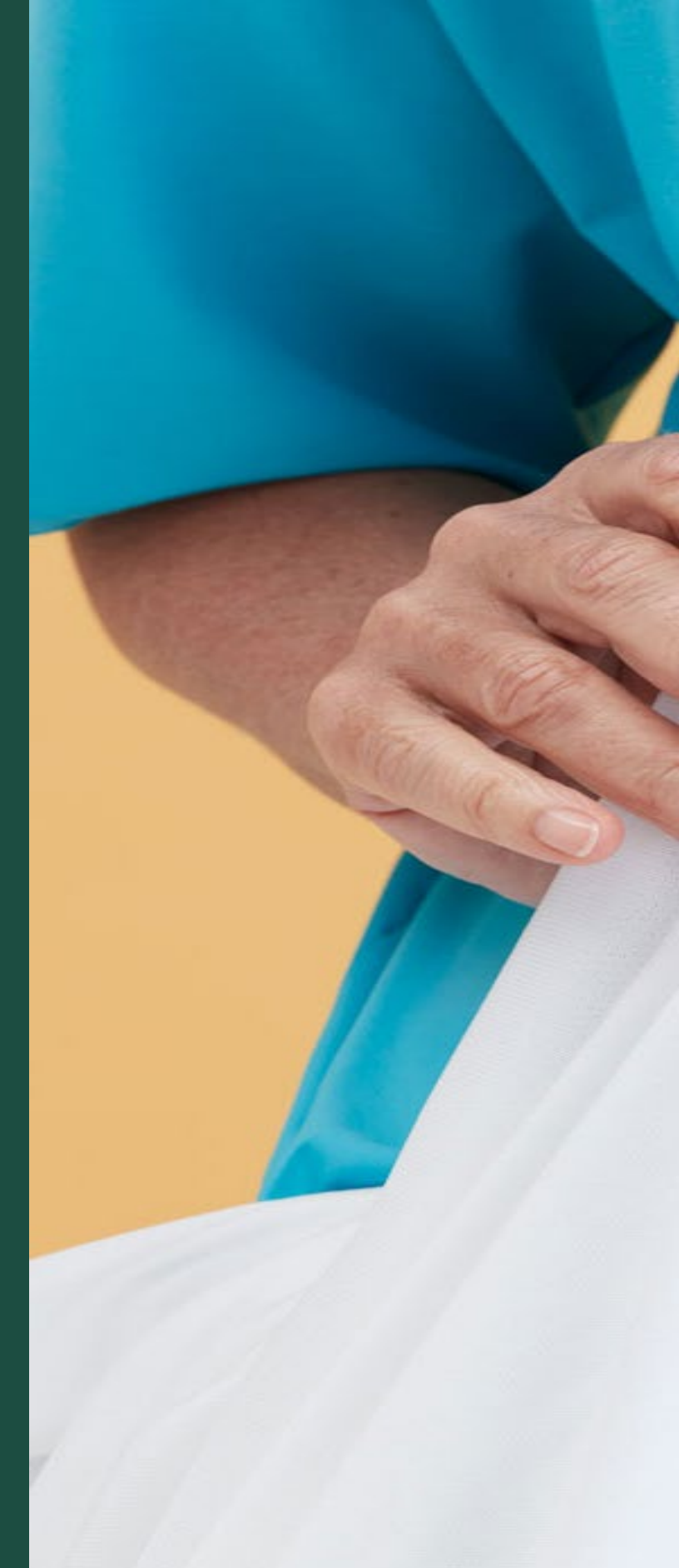

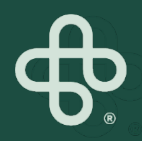

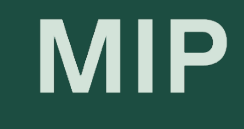

# Obtenir un nouveau mot de passe

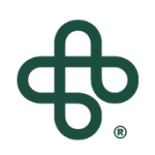

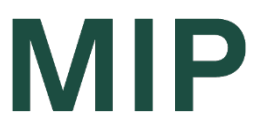

#### Étape 1: Visitez www.mip.ca

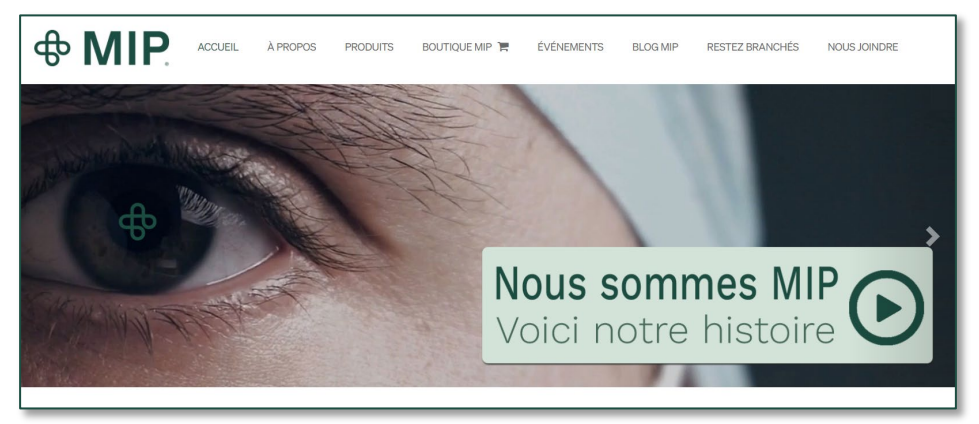

#### Étape 2: Cliquez sur l'onglet Boutique MIP

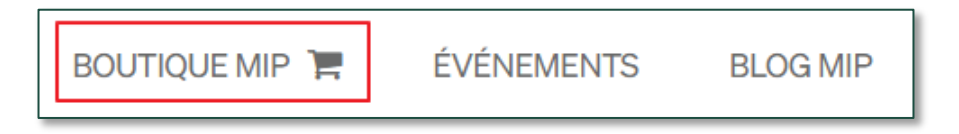

#### Étape 3: Cliquez sur "Connexion"

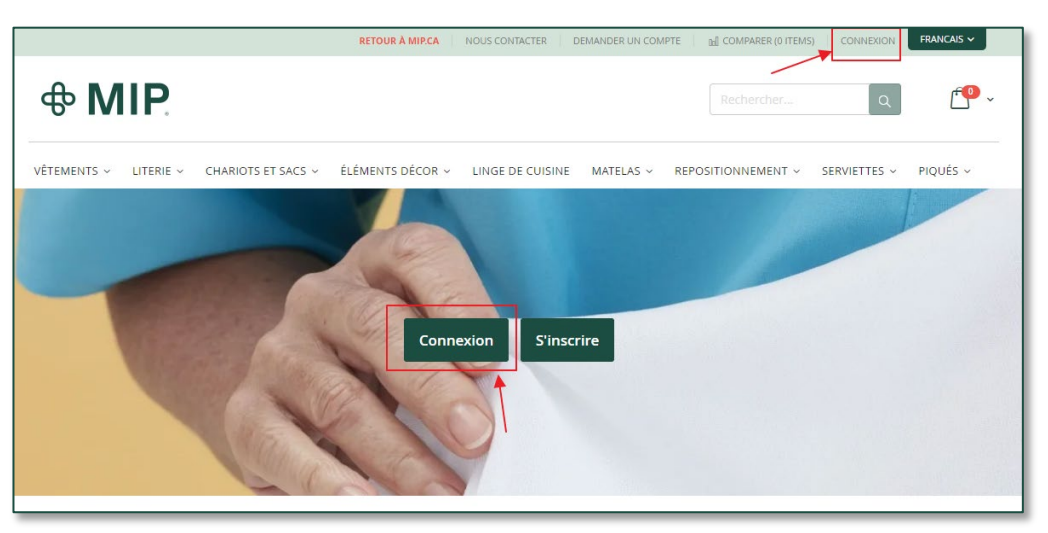

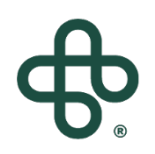

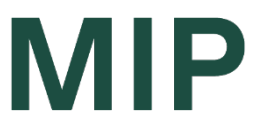

#### Étape 4 : Cliquez sur "Mot de passe oublié"

| Accès client                                                     |  |  |  |
|------------------------------------------------------------------|--|--|--|
|                                                                  |  |  |  |
| Clients enregistrés                                              |  |  |  |
| Si vous avez un compte, connectez-vous avec votre adresse email. |  |  |  |
| Courriel*                                                        |  |  |  |
| Nir                                                              |  |  |  |
| Mot de passe*                                                    |  |  |  |
|                                                                  |  |  |  |
| I'm not a robot                                                  |  |  |  |
| Connexion Mot de passe oublié ?                                  |  |  |  |
| * Champs requis                                                  |  |  |  |

#### Étape 5: Entrez le courriel associé à votre compte

| Mot de passe oublié ?                                                                                        |
|----------------------------------------------------------------------------------------------------|
| Veuillez entrer votre adresse email ci-dessous pour recevoir un lien de réinitialisation de mot de<br>passe. |
| Courriel*                                                                                                    |
| I'm not a robot                                                                                              |
| Réinitialiser mon mot de passe                                                                               |

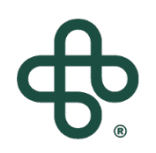

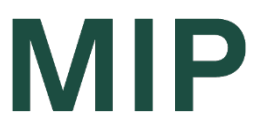

#### Étape 6 : Cochez « l'm not a robot »

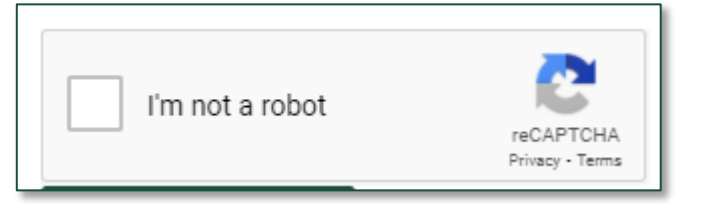

\* Vous devrez peut-être répondre à une question réglementaire

#### Étape 7 : Cliquez sur "Réinitialiser mon mot de passe"

Réinitialiser mon mot de passe

#### Étape 8 : Vous verrez un avis de confirmation

交 🛛 S'il y a un compte associé à l'adresse nir.guzinski+6@gmail.com, vous recevrez un email avec un lien pour réinitialiser votre mot de passe.

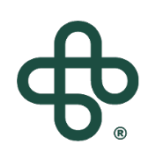

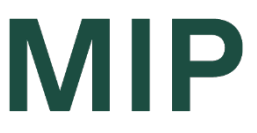

#### Étape 9: Vous recevrez un e-mail vous informant de Votre demande de « réinitialisation votre mot de passe »

\* Assurez-vous que l'e-mail que vous avez entré est celui avec lequel vous avez enregistré votre compte.

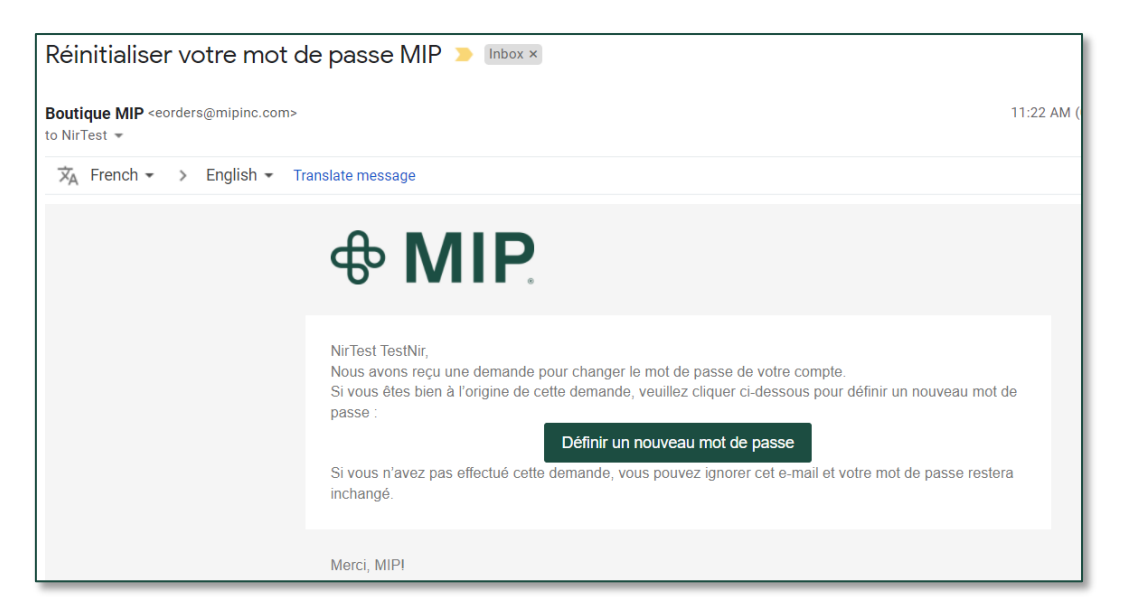

Étape 10: Cliquez sur "Définir un nouveau mot de passe"

Définir un nouveau mot de passe

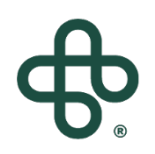

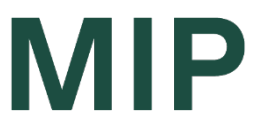

### Étape 11 : Définissez votre "Nouveau mot de passe" et confirmez-le.

| Définir un nouveau mot de passe               |    |
|-----------------------------------------------|----|
|                                               |    |
| Nouveau mot de passe*                         | ۵  |
| Fiabilité du mot de passe: Aucun mot de passe | ·₽ |
| Confirmer le nouveau mot de passe*            |    |
|                                               | P  |
| Définir un nouveau mot de passe               |    |

#### Étape 12: Vous verrez un avis de confirmation

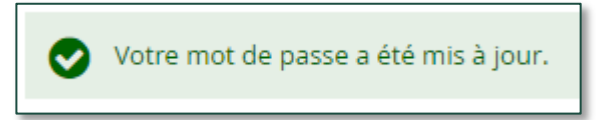

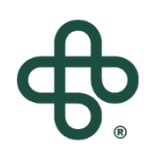

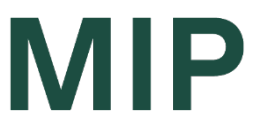

Étape 13 : Connectez-vous en utilisant votre email et votre nouveau mot de passe, sous « Clients enregistrés »

| Clients enregistrés                                              |                              |  |  |
|------------------------------------------------------------------|------------------------------|--|--|
| Si vous avez un compte, connectez-vous avec votre adresse email. |                              |  |  |
| Courriel*                                                        |                              |  |  |
|                                                                  | 3                            |  |  |
| Mot de passe*                                                    |                              |  |  |
|                                                                  |                              |  |  |
| I'm not a robot                                                  | reCAPTCHA<br>Privacy - Terms |  |  |
| Connexion Mot de passe oublié ?                                  |                              |  |  |
| * Champs requis                                                  |                              |  |  |

### Et vous êtes prêt à magaziner!

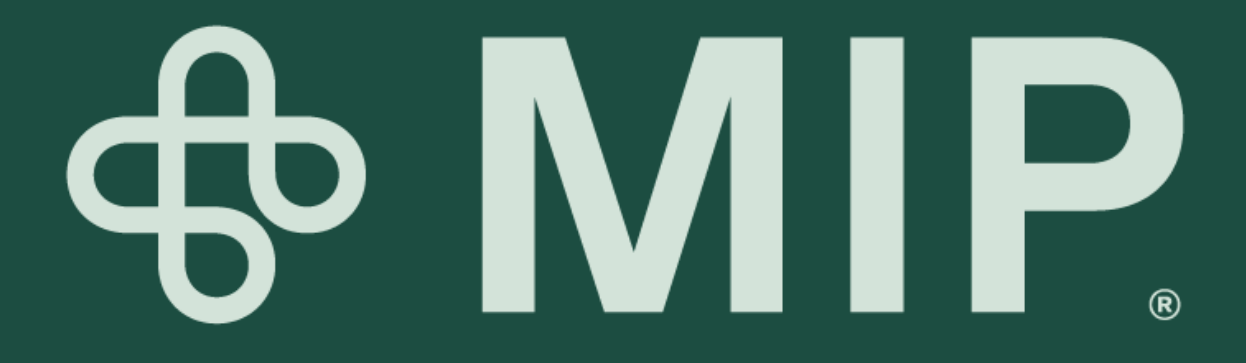